## Sparkasse Uygulaması: Güvenlik yöntemini değiştirme

www.sparkasse-luebeck.de

ŝ Sparkasse zu Lübeck

Asağıdaki acıklama, iOS isletim sistemi icin gecerlidir. Diğer mobil isletim sistemleri icin islemler biraz farklı olabilir.

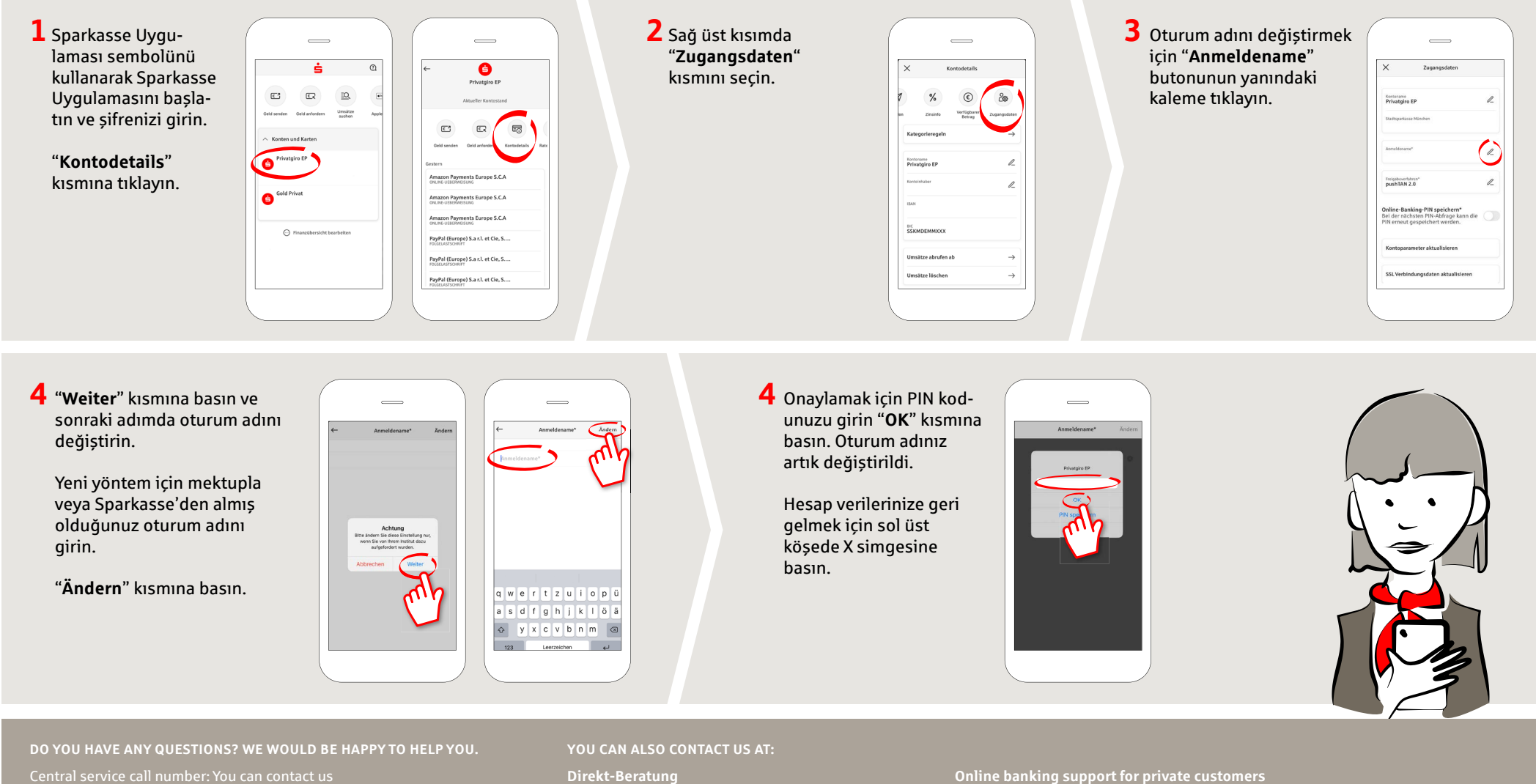

under 0451 147-147 Mon-Thurs from 8 am - 6 pm, Fri from 8 am – 3.30 pm

Further information is available at: **www.sparkasse-luebeck.de** 

Text-Chat: http://s.de/2nzd

Telephone: 0451 147-147 Available: Mon-Thurs from 8 am - 6 pm, Fri from 8 am - 3.30 pm